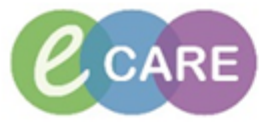

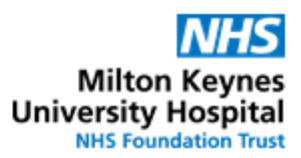

## QRG – Medication Administration

| No. | Action                                                                                                    | Responsibility |
|-----|----------------------------------------------------------------------------------------------------|----------------|
| 1.  | Open up Care compass CareCompass and for your area of responsibility select the relevant patient list after identifying patients with Medication due.                                                                                                    | Nurse, Midwife |
|     | ConcCompany     ConcCompany     ConcCompa |                |
|     | All Bill Bill C, C, 100%         - 100%         - 0         - 0         - 0         - 0         - 0         - 0         - 0         - 0         - 0         - 0         - 0         - 0         - 0         - 0         - 0         - 0         - 0         - 0         - 0         - 0         - 0         - 0         - 0         - 0         - 0         - 0         - 0         - 0         - 0         - 0         - 0         - 0         - 0         - 0         - 0         - 0         - 0         - 0         - 0         - 0         - 0         - 0         - 0         - 0         - 0         - 0         - 0         - 0         - 0         - 0         - 0         - 0         - 0         - 0         - 0         - 0         - 0         - 0         - 0         - 0         - 0         - 0         - 0         - 0         - 0         - 0         - 0         - 0         - 0         - 0         - 0         - 0         - 0         - 0         - 0         - 0         - 0         - 0         - 0         - 0         - 0         - 0         - 0         - 0         - 0         - 0         - 0         - 0         - 0         - 0         - 0         - 0         - 0         - 0<                                                                                                    |                |
|     | Arryse :-         Constraint         Previous         Previous                                                                                                    |                |
|     | Stylet Mek :-         US: 1979         -         -         -         -         Gettamon Mulaso Cer Pin           Active: Timelie         Biol Norm Alleyse 1         Biol Norm Alleyse 1         Biol Norm Alleyse 1         -         -         -         -         -         -         -         -         -         -         -         -         -         -         -         -         -         -         -         -         -         -         -         -         -         -         -         -         -         -         -         -         -         -         -         -         -         -         -         -         -         -         -         -         -         -         -         -         -         -         -         -         -         -         -         -         -         -         -         -         -         -         -         -         -         -         -         -         -         -         -         -         -         -         -         -         -         -         -         -         -         -         -         -         -         -         -         -         -                                                                                                    |                |
| 2.  | Identify the patient you want to administer medication to , select the patient by clicking on their name to open up their record                                                                                                    | Nurse, Midwife |
| 3.  | Navigate to the Drug chart using the menu                                                                                                    | Nurse, Midwife |
| 4.  | Click on medication administration wizard                                                                                                    | Nurse, Midwife |
| 5.  | Scan the patient's wrist band.                                                                                                    | Nurse, Midwife |
|     | NOTE: If unable to scan for a valid critical reason you can skip this step by clicking next, however this override function will be monitored.                                                                                                    |                |
|     | Reporting of the over-riding of wristband scanning will be reviewed as this function is here to improve patient safety by ensuring the <i>RIGHT</i> patient is given the <i>RIGHT</i> medication                                                                                                    |                |
| 6.  | A list of due medication will be displayed. This includes continuous infusions and PRN meds.<br>Each medication except PRN and continuous infusions, will show the due time.                                                                                                    | Nurse, Midwife |
|     | <b>NOTE:</b> Continuous infusions not to be administered from the Medication Administration Wizard - See Administering of IV fluids and Titratable infusions QRG                                                                                                    |                |
|     | Overdue medication will appear with an alarm clock symbol and a late reason will need to be entered if the medication is administered.                                                                                                    |                |
|     | Scheduled         Mnemonic         Details                • • • • • • • • • • • • •                                                                                                    | D<br>ec        |
|     |                                                                                                    | I              |

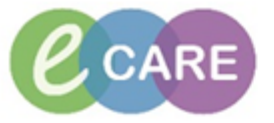

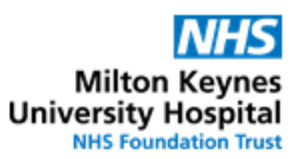

| 7. | Scan the medications where barcode is available. You may need to scan the medication barcode more than once to complete the process which is indicated when a Blue Tick appears next to the Medication scanned.                                                                                                    | Nurse, Midwife |
|----|----------------------------------------------------------------------------------------------------|----------------|
|    | BASKEYFIELD, MR KRISTIAN MRN: 00006571 D08: 01/01/1985 Loc: Bay 03; Bed 29<br>Mate: FIN No.: 0048563 Age: 30 years ** Altergies **                                                                                                    |                |
|    | Scheduled     Mnemonic     Details     Result <sup>™</sup> 0000201515:00:00 WET       Erythronycin       DODE: 100 mg - ROUTE: croil - tablet (enteric cos <sup>™</sup> 10 <sup>™</sup> 100 <sup>™</sup> 1000 WET       Dickapam       DODE: 100 mg - ROUTE: croil - tablet (enteric cos <sup>™</sup> 10 <sup>™</sup> 100 <sup>™</sup> 1000 WET       Dickapam       DOSE: 10 mg - ROUTE: croil - tablet (enteric cos <sup>™</sup> 10 <sup>™</sup> 100 <sup>™</sup> 1000 WET       Dickapam       DOSE: 10 mg - ROUTE: both eyes - drops <sup>™</sup> 10 <sup>™</sup> 1000 WET       Dickafenac ophthalmic       DOSE: 10 mg - ROUTE: both eyes - drops <sup>™</sup> 10 <sup>™</sup> 1000 WET       Dickafenac ophthalmic (0 |                |
|    | <b>NOTE.</b> If Paracetamol 1g is ordered; and the paracetamol supply comes as 500mg tablets - the barcode would have to be scanned twice $2 \times 500$ mg = 1g                                                                                                    |                |
|    | If the barcode was scanned $3 \times 500$ mg = 1.5g this would result in the error message and need for manual correction before the administration could be signed for.                                                                                                    |                |
|    | If the early/ late reason box pops up enter the relevant reason. The comments box can be used if needed to document more detail but will only open up for entries if 'Other' is entered as the reason.                                                                                                    |                |
| 8. | Follow local medicines management policy on whether a medication requires information such as a witness, batch numbers, expiry and other administration details. Where a batch number needs to be recorded but the order entry format does not have a specific field for this, it needs to be entered in the comments box.                                                                                                    | Nurse, Midwife |
|    | Some drugs will turn this column yellow if any mandatory fields need completing at the point of administration                                                                                                    |                |
|    | V V V V V V V V V V V V V V V V V V V                                                                                                    |                |

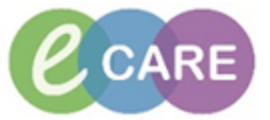

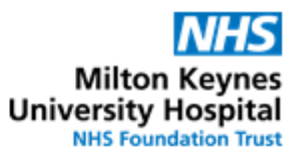

| 9.  | The details box will appear allowing you to amend the various fields if this is relevant.                                                                                                    | Nurse, Midwife |
|-----|----------------------------------------------------------------------------------------------------|----------------|
|     | <b>NOTE</b> : Any changes in these fields will be fully auditable so any changes to clinically relevant fields should be justified and documented in the comments box.                                                                                                    |                |
|     | D aMLOdipine: ZZZTEST, EPMA DISCHARGE                                                                                                    |                |
|     | amLOdipine<br>DOSE: 5 mg - ROUTE: oral - tablet Yes - START: 27/Dec/17 15:14:00 GMT                                                                                                    |                |
|     | *Performed date/time : 27/12/2017 T I529 GMT M                                                                                                    |                |
|     | Administration type:                                                                                                    |                |
|     | *aMIOdinine: 5 mg Volume: 0 ml                                                                                                    |                |
|     | Diluent: <none> viluent ml</none>                                                                                                    |                |
|     | *Route:     oral     ▼       Total Volume :     0     minute                                                                                                    |                |
|     | <ul> <li>              27/Dec/2017 27/Dec/2017 27/Dec/2017 27/Dec/2017 27/Dec/2017 27/Dec/2017 1800 GMT 1900 GMT      </li> </ul>                                                                                                    |                |
|     | Not Given Reason :                                                                                                    |                |
|     | Comment                                                                                                    |                |
|     | OK Cancel                                                                                                    |                |
| 10. | If you are unable to give the medication or the dose requires omitting, tick the 'NOT Given' box and document appropriately using the drop down box and comment field.                                                                                                    | Nurse, Midwife |
|     | Image: Comment     Image: Comment       Medication unavailable     Image: Comment       Milby mouth     Not required       Not required     Image: Comment       Nutres decision-Please complete comments     Other-Please complete comments       Other-Please complete comments     Patient unavailable       Patient request     Cancel |                |
| 11. | Once all medications required to be administered have been ticked on EPR and they have been correctly administered to the patient as per trust policy, <b>click sign</b> .                                                                                                    | Nurse, Midwife |
| 12. | Refresh the drug chart to ensure all medication that requires giving have been, and there are no overdue medications.                                                                                                    | Nurse, Midwife |
| 13. | Go back to Care compass and select next patient if required.                                                                                                    | Nurse, Midwife |

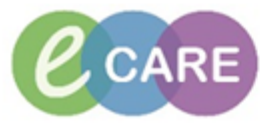

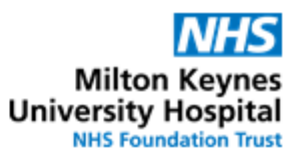

| 14. | <b>NB In case of error:</b> a drug administration can be 'unrecorded', by right-clicking on the drug chart record of administration. | Nurse, Midwife |
|-----|----------------------------------------------------------------------------------------------------|----------------|
|     | 80 mg Auth         View Details         View Comments         View Order Info         Modify         Unrecord         Forward/Refuse |                |
| 15. | This will give you the opportunity to record why you are un-recording and then green-<br>tick sign.                                  | Nurse, Midwife |
|     | Unrecord) - ZZZTEST, EPMA DISCHARGE                                                                                                  |                |
|     |                                                                                                    |                |
|     | *Performed on: 27/12/2017                                                                                                    |                |
|     | Unrecording this form will change the status of all the results associated with this form to 'In Error'.                             |                |
|     | Comment:                                                                                                    |                |
|     | Patient spat out tablet.                                                                                                    |                |
|     |                                                                                                    |                |
| 16. | This will both                                                                                                    | Nurse, Midwife |
|     | <ul> <li>Restore the original meds admin task to the drug chart</li> </ul>                                                           |                |
|     | 80 mg                                                                                                    |                |
|     | Not                                                                                                    |                |
|     | given                                                                                                    |                |
|     | * In Error                                                                                                    |                |